# Configuración de las Asignaciones VLAN de Flexconnect en los Controladores de Mobility Express

## Contenido

Introducción Prerequisites Requirements Componentes Utilizados Configurar Asignaciones VLAN en el nivel de grupo Flexconnect Asignaciones VLAN en el Nivel AP Verificación Troubleshoot

### Introducción

Este documento describe los pasos para configurar mapeos de VLAN flexconnect en el nivel de grupo de punto de acceso (AP) y flexconnect.

### Prerequisites

#### Requirements

Cisco recomienda que tenga conocimiento sobre estos temas:

- Implementación y configuración básica de Cisco Mobility Express.
- Configuración de Flexconnect en el WLC

#### **Componentes Utilizados**

La información que contiene este documento se basa en las siguientes versiones de software y hardware.

- El Cisco 2802 AP que ejecuta la versión de software 8.5.
- 2802 AP que se ejecuta en el modo flexconnect.

The information in this document was created from the devices in a specific lab environment. All of the devices used in this document started with a cleared (default) configuration. If your network is live, make sure that you understand the potential impact of any command.

**Nota:** En un controlador de LAN inalámbrica (WLC) de Mobility Express, la configuración relacionada con VLAN se puede realizar en el AP o en el nivel de grupo de flexconnect. Se recomienda aplicar la configuración en el nivel del grupo flexconnect a menos que algunos

AP necesiten una configuración diferente.

### Configurar

#### Asignaciones VLAN en el nivel de grupo Flexconnect

En el express de la movilidad hay solamente un grupo flexconnect que se llama default-flexgroup. Todos los AP de forma predeterminada se agregan a este grupo.

Paso 1. Primero debe configurar el soporte de etiquetado de VLAN en el AP. Esto se puede hacer con el comando **config flexconnect group\_name vlan enable**.

For ex:

(Mobility\_Express) >config flexconnect group default-flexgroup vlan enable

**Nota:** El soporte de VLAN también se puede inhabilitar, lo que elimina todos los mapeos de WLAN-vlan y vlan acl a nivel de grupo en el AP. El comando para hacer esto es **config flexconnect group default-flexgroup vlan disable**.

Paso 2. Cuando agrega soporte de VLAN, la VLAN nativa en el AP tiene el valor predeterminado de 1. Esto se puede cambiar con el comando **config flexconnect group default-flexgroup vlan native vlan\_id**.

(Mobility\_Express) >config flexconnect group default-flexgroup vlan native 10

Paso 3. Para agregar una asignación de VLAN al identificador de conjunto de servicios (SSID), debe utilizar este comando **config flexconnect group group\_name wlan-vlan wlan wlan\_id add vlan vlan\_id**.

```
For example:
(Mobility_Express) >config flexconnect group default-flexgroup wlan-vlan wlan 2 add vlan 20
```

Esto agrega un mapping de VLAN 20 para el SSID número 2. Puede verificar si los mappings se envían al AP, ejecute el comando **show ap config general AP\_name**:

(Mobility\_Express) > show ap config general AP00A3.8EFA.DC16

La configuración de VLAN nativa y WLAN-VLAN a nivel de grupo también se puede enviar con la

GUI. Puede navegar hasta Wireless Settings > WLANs > Edit WLAN > VLAN & Firewall. La opción Use VLAN Tagging debe cambiarse a Yes como se muestra en la imagen.

| Edit WLAN             |                  |         |           |    |   |
|-----------------------|------------------|---------|-----------|----|---|
| General WLAN Security | VLAN & Firewall  | Traffic | Shaping   |    |   |
| Client IP Management  | Network(Default) | •       |           |    |   |
| Use VLAN Tagging      | Yes              | ٠       | 1         |    |   |
| Native VLAN ID        | 1                |         | 1         |    |   |
| DHCP Scope            | None             | - 20    | VLAN ID * | 30 | • |
| Enable Firewall       | No               | •       |           |    |   |

Para eliminar la configuración WLAN-VLAN, utilice el comando **config flexconnect group default**flexgroup wlan-vlan wlan wlan\_id delete.

For ex: (Mobility\_Express) >config flexconnect group default-flexgroup wlan-vlan wlan 2 delete

Paso 4. (opcional) Si hay ACL que deben configurarse para una VLAN determinada, esto puede hacerse con el comando **config flexconnect group default-flexgroup vlan add vlan\_id acl in-aclname out-aclname**.

For ex:
(Mobility\_Express) >config flexconnect group default-flexgroup vlan add 30 acl acl\_in acl\_out

Esto se puede verificar con el comando show flexconnect group detail default-flexgroup

También puede verificar si las ACL se envían a los AP con el comando **show ap config general ap\_name** 

(Mobility\_Express) > show ap config general AP00A3.8EFA.DC16

Cisco AP Identifier..... 4 Cisco AP Name..... AP00A3.8EFA.DC16 <Output clipped>

Group VLAN ACL Mappings

Vlan :..... 30 Ingress ACL :..... acl\_in Egress ACL :..... acl\_out

#### Asignaciones VLAN en el Nivel AP

Paso 1. Primero debe configurar el soporte de etiquetado de VLAN en el AP. Esto se puede hacer con el comando **config ap flexconnect vlan enabled ap\_name**:

(Mobility\_Express) >config ap flexconnect vlan enable APA0EC.F96C.E348 Si la opción overide-ap está habilitada, obtendrá este error:

Request failed: Override flag is enabled at the flexconnect group.

La opción overide-ap supervisa cualquier configuración específica de AP y permite que solamente la configuración del grupo flex entre en vigor. Para corregir esto, primero debe inhabilitar la opción overide-ap con el comando **config flexconnect group default-flexgroup vlan override-ap disable**. Una vez hecho esto, puede hacer la configuración específica del AP.

Paso 2. Puede modificar la configuración de VLAN nativa si es necesario con el comando **config** ap flexconnect vlan native vlan\_id ap\_name.

For ex:

(Mobility\_Express) >config ap flexconnect vlan native 1 APA0EC.F96C.E348 Paso 3. Ahora puede configurar el mapping de VLAN-WLAN con el comando config ap flexconnect vlan wlan wlan\_id vlan\_id ap-name.

For ex:

(Mobility\_Express) >config ap flexconnect vlan wlan 3 22 APA0EC.F96C.E348 Puede verificar que la configuración de VLAN específica del AP se haya asignado al AP con el comando **show ap config general ap\_name**.

| Native  | ID :  | 1  |                                  |
|---------|-------|----|----------------------------------|
| WLAN 1  | ····· | 15 | (Group-Specific)                 |
| WLAN 2  | ····· | 20 | (Group-Specific)                 |
| WLAN 3  | ····· | 22 | (AP-Specific)WLAN 3 config is AP |
| specifi | ic    |    |                                  |

Esta asignación WLAN-VLAN también se puede quitar con el comando **config ap flexconnect vlan remove wlan wlan\_id ap\_name**.

For ex:

(Mobility\_Express) >config ap flexconnect vlan remove wlan 3 APAOEC.F96C.E348 Paso 4. (opcional) Si hay un requisito para configurar VLAN ACL, en un nivel AP, se puede hacer con el comando config ap flexconnect vlan add vlan\_id acl in-aclname out-aclname ap\_name.

For ex:

(Mobility\_Express) >config ap flexconnect vlan add 22 acl acl\_in acl\_out APA0EC.F96C.E348

This can be verified with the show ap config general command as shown here:

(Mobility\_Express) > show ap config general APA0EC.F96C.E348

### Verificación

Actualmente, no hay un procedimiento de verificación disponible para esta configuración.

### Troubleshoot

Actualmente, no hay información específica de troubleshooting disponible para esta configuración.